# 系统建模与仿真实验指导书

## 直流伺服系统

(V3.0版)

### 力矩环系统建模及稳定性分析实验

(一) 实验目的

- 1. 了解机理法建模;
- 2. 掌握控制系统稳定性分析的基本方法;
- (二) 实验设备
- 1. GSMT2014 型直流伺服系统控制平台; 直流伺服系统电控箱; PC (MATLAB 平台)
- (三) 实验原理

系统建模可以分为两种:机理建模和实验建模。机理建模是在了解研究对象的运动规律基础上,通过 物理、化学的知识和数学手段建立起系统内部的输入——输出状态关系。实验建模是通过在研究对象上加 上一系列的研究者事先确定的输入信号,激励研究对象并通过传感器检测其可观测的输出,应用数学手段 建立起系统的输入——输出关系。这里面包括输入信号的设计选取,输出信号的精确检测,数学算法的研 究等内容。

- 1. 机理法建立直流伺服电动机过渡过程的数学模型
- 用下列诸式描述其动态过程:(忽略了系统摩擦阻力)
- 1) 直流伺服电机转矩方程:

$$T = J\frac{d\omega}{dt} + B\omega \tag{1-1}$$

2) 电磁转矩方程:

$$T_e = C_m I_d \tag{1-2}$$

由转矩平衡可得 $T = T_e$ ,即:

$$J\frac{d\omega}{dt} + B\omega = C_m I_d$$

等式两边进行拉普拉斯变换,即:

$$Js\omega(s) + B\omega(s) = C_m I_d(s)$$

整理可得:

$$\frac{\omega(s)}{I_d(s)} = \frac{C_m}{Js + B} \tag{1-3}$$

式(1-3)是以电枢电流  $I_{a}$ 为输入,以角速度 $\omega$ 为输出时,直流电动机的传递函数.

参数列表:

| 参数             | 参数名称    | 值 | 单位    |
|----------------|---------|---|-------|
| T <sub>e</sub> | 电磁转矩    |   |       |
| Т              | 电机转矩    |   |       |
| I <sub>d</sub> | 电枢电流    |   | А     |
| ω              | 电动机的角速度 |   | rad/s |

| J     | 电机轴上的转动惯量 | J              | kgm <sup>2</sup> |
|-------|-----------|----------------|------------------|
| В     | 阻尼系数      | $0.05  C_{_m}$ | Nm/ (rad/s)      |
| $C_m$ | 转矩常数      | 0.0644         | Nm/A             |
| ENC   | 电机编码器     | 4000           | PPR              |

阻尼单位注释:由于阻尼力矩 $T_b = B\omega = k\omega C_m$ ,由于 $T_b$ 单位为Nm, $\omega$ 单位为rad/s,所以B单位为Nm/rad/s

直流电机模型为:公式(1-3)

$$\frac{\omega(s)}{I_d} = \frac{C_m}{J^* s + B}$$

带入 $B \approx B_1 = k^* C_m$ , (此处k=0.05, 经验值)可得:

$$\frac{\omega(s)}{I_d} = \frac{\frac{1}{k}}{\frac{J}{k*C_m}*s+1}$$

系统参数为:

 $C_m = 0.0644$  $J = 0.00029 kgm^2$  $B = 0.05 * C_m$ 

直流伺服系统数学模型为':

$$\frac{\omega(s)}{I_d} = \frac{20}{0.09s + 1} \tag{1-4}$$

2. 稳定性分析

机理法建模建出系统模型传递函数为:

$$\frac{\omega(s)}{I_d} = \frac{20}{0.09s+1}$$

由此可以看出,直流伺服电机转速与电流的传递函数是个一阶系统,有一个极点(-11.1),在 s 的左 半平面,所以系统是稳定的。可以通过 MATLAB 中 Simulink 中仿真验证,也可以连接直流伺服系统进行 实时控制验证。

(四) 实验步骤

1. 机理法模型稳定性分析实验

#### 注意**:**

1) 运行 MATLAB 程序前需把两个电机驱动器模式改为力矩环运行。大带轮通过同步带同时连

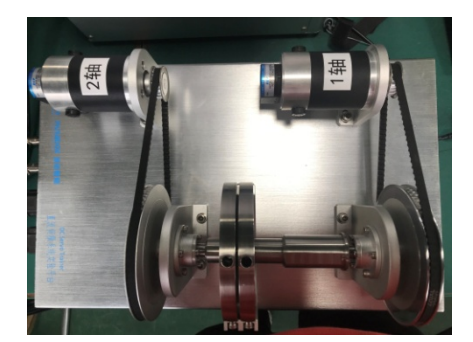

1) 建立系统的 MATLAB 仿真模型,参考程序如图 2.1.1(并保存名为"ModleTest\_sim",保存默认格式为"slx"

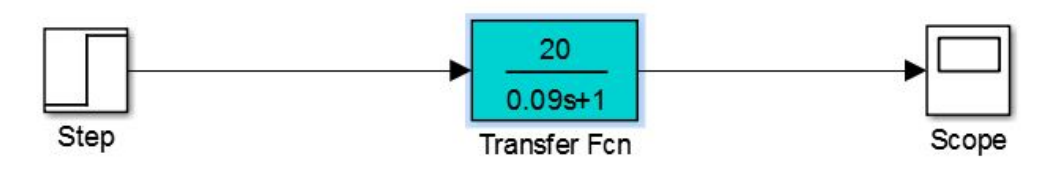

图 2.1.1 系统开环仿真结构图

2) 设置输入阶跃信号为 1,即双击 Step 模块设置 Final value 为 1。

| Step<br>Output a step.<br>Parameters<br>Step time:<br>0<br>Initial value:<br>0<br>Final value:<br>1<br>Sample time:<br>0<br>V Interpret vector parameters as 1-D<br>V Enable zero-crossing detection |
|----------------------------------------------------------------------------------------------------|
| Output a step. Parameters Step time: O Initial value: O Final value: 1 Sample time: O Interpret vector parameters as 1-D I Enable zero-crossing detection                                            |
| Parameters<br>Step time:<br>0<br>Initial value:<br>0<br>Final value:<br>1<br>Sample time:<br>0<br>Interpret vector parameters as 1-D<br>V Enable zero-crossing detection                             |
| Step time:<br>Q<br>Initial value:<br>Q<br>Final value:<br>1<br>Sample time:<br>Q<br>Interpret vector parameters as 1-D<br>V Enable zero-crossing detection                                           |
| O<br>Initial value:<br>0<br>Final value:<br>1<br>Sample time:<br>0<br>✓ Interpret vector parameters as 1-D<br>✓ Enable zero-crossing detection                                                       |
| Initial value:<br>0<br>Final value:<br>1<br>Sample time:<br>0<br>Interpret vector parameters as 1-D<br>Interpret vector parameters as 1-D                                                            |
| 0<br>Final value:<br>1<br>Sample time:<br>0<br>Interpret vector parameters as 1-D<br>Interpret vector parameters as 1-D                                                                              |
| Final value:<br>1<br>Sample time:<br>0<br>Interpret vector parameters as 1-D<br>Interpret zero-crossing detection                                                                                    |
| 1<br>Sample time:<br>0<br>Interpret vector parameters as 1-D<br>Interpret zero-crossing detection                                                                                                    |
| Sample time:<br>0<br>Interpret vector parameters as 1-D<br>Interpret zero-crossing detection                                                                                                    |
| 0<br>☑ Interpret vector parameters as 1-D<br>☑ Enable zero-crossing detection                                                                                                    |
| <ul> <li>Interpret vector parameters as 1-D</li> <li>Enable zero-crossing detection</li> </ul>                                                                                                    |
| ✓ Enable zero-crossing detection                                                                                                    |
|                                                                                                    |
|                                                                                                    |
| OK Cancel Help Apply                                                                                                    |

3) 点击 🕑 运行,双击 Scope 模块,得到系统仿真曲线

| K Scope                           |                                 | P     |                                        |  |  |  |  |
|-----------------------------------|---------------------------------|-------|----------------------------------------|--|--|--|--|
| File Tools View Simulation Help   | File Tools View Simulation Help |       |                                        |  |  |  |  |
| 🎯 •   🍓 🕟 🕪 🎟   🏞 •   🕰 • 💭 •   🖨 |                                 |       |                                        |  |  |  |  |
| 20                                |                                 |       | ······································ |  |  |  |  |
| 15                                |                                 |       |                                        |  |  |  |  |
|                                   |                                 |       |                                        |  |  |  |  |
|                                   |                                 |       |                                        |  |  |  |  |
| 5                                 |                                 |       |                                        |  |  |  |  |
|                                   | 2 4 5                           | C 7 0 |                                        |  |  |  |  |
| Ready                             | J 1 J                           | 0 / 0 | T=10.000                               |  |  |  |  |

4) 开环系统稳定,稳态值 20rad/s,超调量: $\sigma=0$ ,调节时间: $T_s=0.35s$ 

- 2. 实验法建模
- 1) 打开桌面程序 "DampingDemo.slx", 如图 2.1.2 控制架构。

#### **Damping Demo**

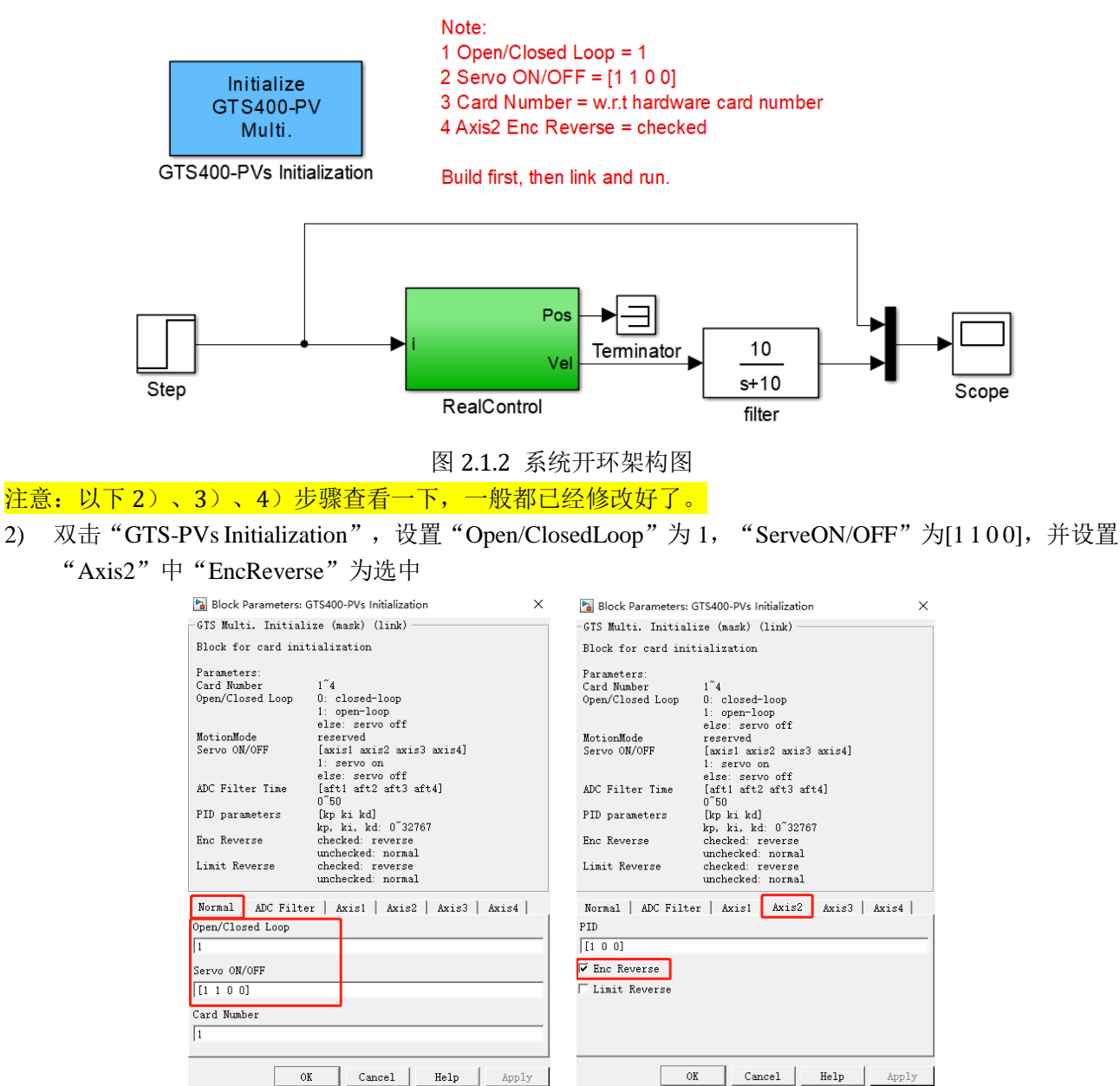

3) 双击"Step"模块,设置"Finalvalue"为1

| 🚡 Source Block Parameters: Step 🛛 🗙  |    |  |  |  |  |
|--------------------------------------|----|--|--|--|--|
| Step                                 |    |  |  |  |  |
| Output a step.                       |    |  |  |  |  |
| Parameters                           |    |  |  |  |  |
| Step time:                           |    |  |  |  |  |
| 0                                    |    |  |  |  |  |
| Initial value:                       |    |  |  |  |  |
| 0                                    |    |  |  |  |  |
| Final value:                         |    |  |  |  |  |
| 1                                    |    |  |  |  |  |
| Sample time:                         |    |  |  |  |  |
| 0                                    |    |  |  |  |  |
| ✓ Interpret vector parameters as 1-D |    |  |  |  |  |
| ₩ Enable zero-crossing detection     |    |  |  |  |  |
| OK Cancel Help App                   | ly |  |  |  |  |

4) 双击"RealControl"模块,其中蓝色模块"GTSSetDAC"和"GTSGetPos"设置轴号为2,"GTSSetDAC1" 设置轴号为1;

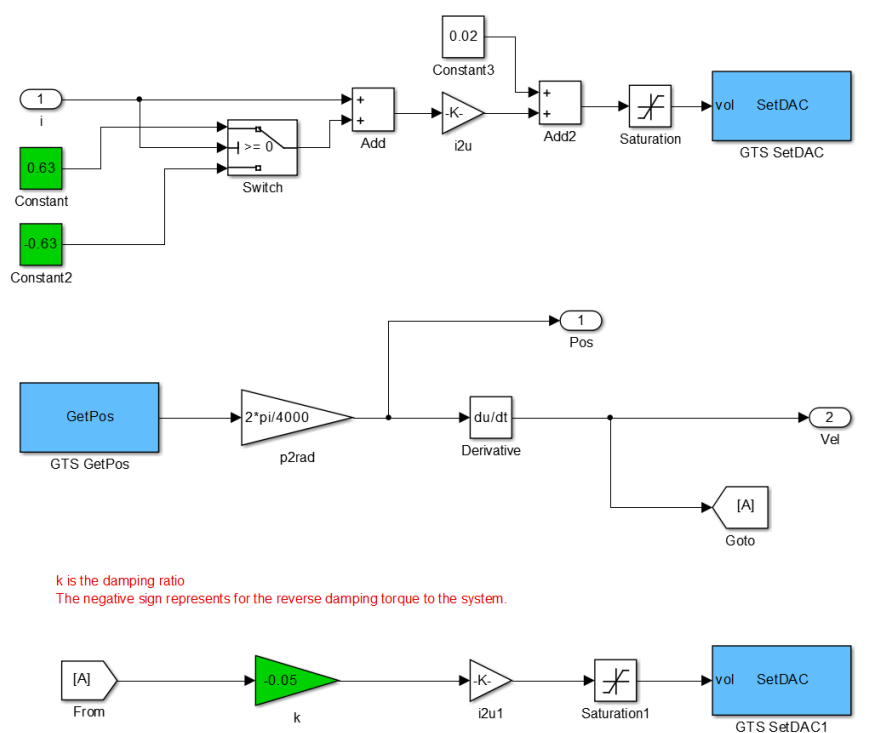

- 5) "filter"模块为滤波模块,建议添加;
- 6) 双击 "Scope" 模块,设置 "Save data to workspace" 中 "Vaiable name" 为 info, "Format" 为 "Structure With Time";

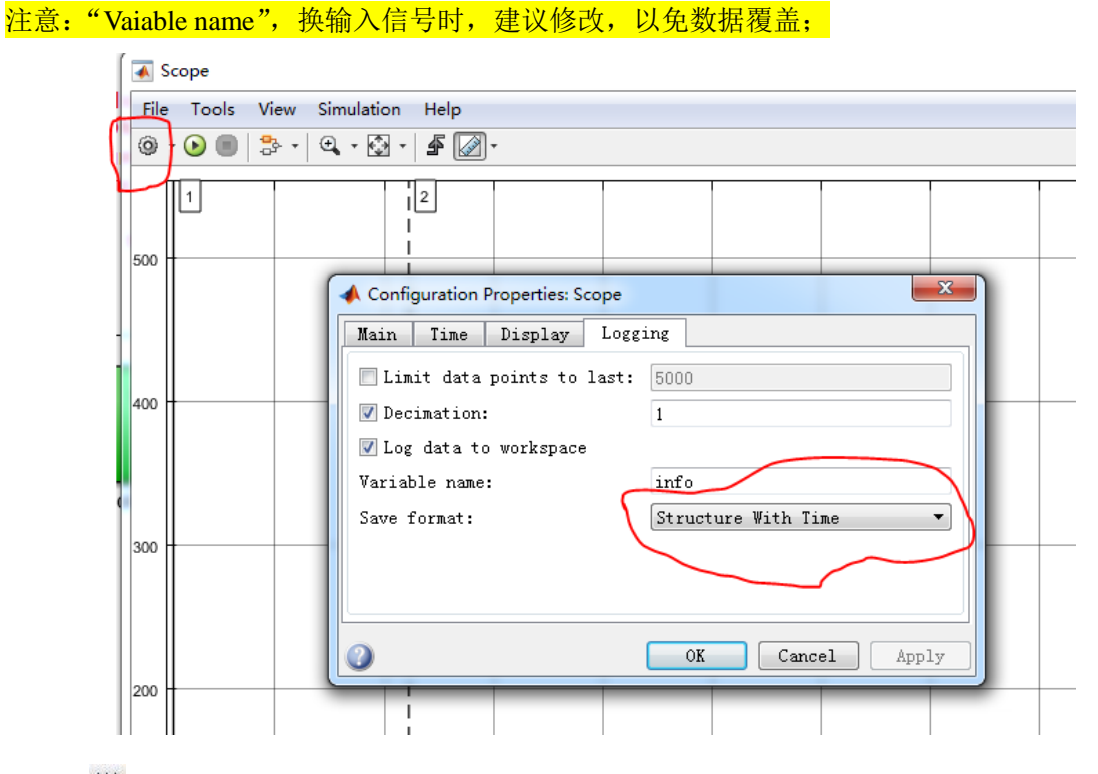

- 7) 点击"່ "编译程序;
- 8) 点击" 🕑"运行程序,建议修改运行时间至少在 30~100 秒之间;
- 9) 程序运行后,在 workspace 中可以看到采集到的实验数据;

|                                                         | 2 C 🗗                | Search    | Documentat   | ion 🔎 🗖      |
|---------------------------------------------------------|----------------------|-----------|--------------|--------------|
| (a) Preference<br>Layout<br>→ Parallel →<br>ENVIRONMENT | Help                 | Request S | y<br>Support |              |
|                                                         |                      |           |              | <del>,</del> |
| . 🔊                                                     | Workspa              | се        |              | $\odot$      |
|                                                         | Name 🔺               |           | Value        | Min          |
|                                                         | <mark>∃≣</mark> info |           | <1x1 struct: | >            |
|                                                         |                      |           |              |              |
|                                                         | •                    |           | 1            |              |

10) 提取 info 中的数据,在 matlab 控制台输入:

input = info.signals.values(:, 1);

output = info.signals.values(:, 2);

注意:"Vaiable name",修改时,则将 info 改为自己修改的变量名。

建议:不同输入信号下,修改 intput 和 output 的名称,以免数据覆盖报错。

| APPS                               |              |                     |                                          | 0 ¢ Ð       | ② Search Dod                                                                                                    | umentation                     | <mark></mark> |
|------------------------------------|--------------|---------------------|------------------------------------------|-------------|----------------------------------------------------------------------------------------------------|--------------------------------|---------------|
| Import Save Workspace Variable     | Analyze Code | Simulink<br>Library | () Preferences<br>Layout<br>↓ Parallel ↓ | s ?<br>Help | Community     Sequest Support     Community     Sequest Support     Community     Sequest Support     Sequest Support | ort                            |               |
| VARIABLE                           | CODE         | SIMULINK            | ENVIRONMENT                              |             | RESOURCES                                                                                                    |                                |               |
| ▶ paradox ▶ Desktop ▶ GMST2004-III | ▶ Speed ▶    |                     |                                          |             |                                                                                                    |                                | - P           |
| Command Window                     |              |                     | $\odot$                                  | Workspa     | ice                                                                                                    |                                |               |
| >> input = info.signals.valu       | es(:, 1);    |                     |                                          | Name 🔺      | Val                                                                                                    | ue                             | Min           |
| >> output = info.signals.val       | ues(:, 2);   |                     |                                          | 🗄 info      | <1)                                                                                                    | 1 struct>                      |               |
| $f_{x} >>$                         |              |                     |                                          | input       | <61<br>t <61                                                                                                    | 190x1 double><br>190x1 double> | 1000<br>0     |
|                                    |              |                     | Ī                                        |             |                                                                                                    |                                |               |

11) 在控制台输入"ident"打开系统辨识工具箱

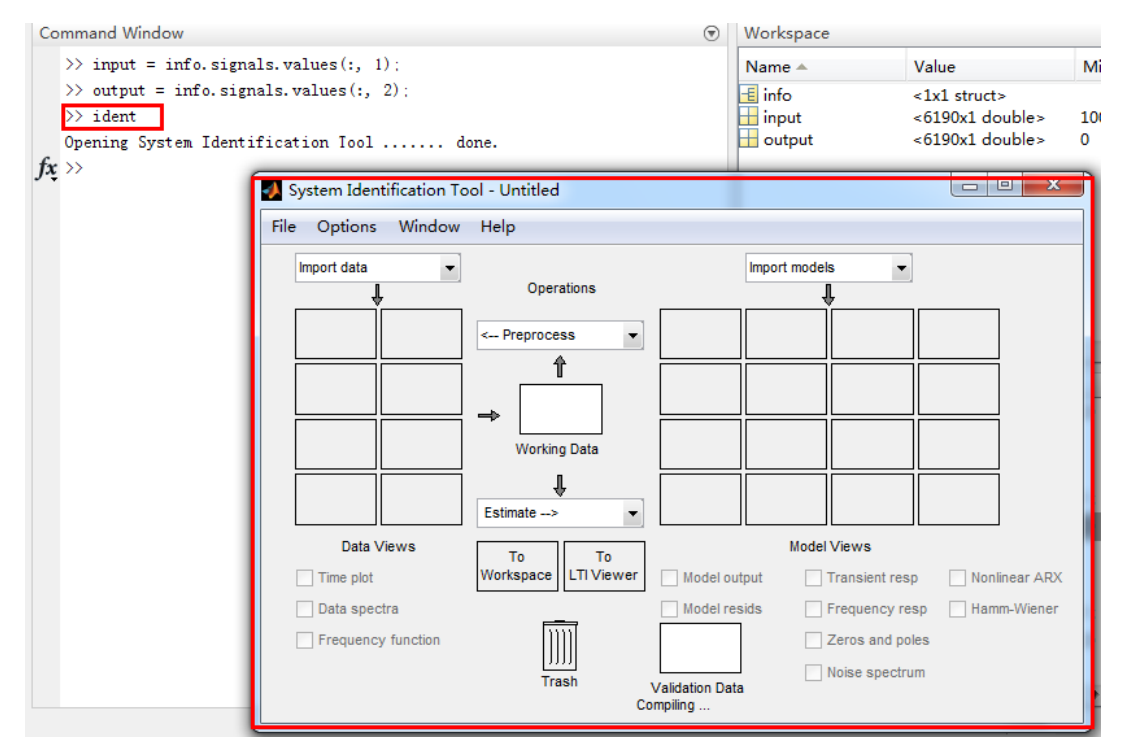

12) 点击 "Import data",选择"Time domain data"导入数据, Input 设置 input, Output 设置为 output, Startingtime 设置为 0, Samplinginterval 设置为 0.001,最后点击"Import"导入系统辨识数据;
 ✓ Import Data

| Data Format for Signals                                                                                     |                       |  |  |  |  |
|----------------------------------------------------------------------------------------------------|-----------------------|--|--|--|--|
| Time-Domain                                                                                                 | I Signals             |  |  |  |  |
| Works                                                                                                    | space Variable        |  |  |  |  |
| Input:                                                                                                    | input                 |  |  |  |  |
| Output:                                                                                                    | output                |  |  |  |  |
|                                                                                                    |                       |  |  |  |  |
| Data                                                                                                    | Information           |  |  |  |  |
| Data name:                                                                                                  | mydata                |  |  |  |  |
| Starting time                                                                                               | 0                     |  |  |  |  |
| Sampling interv                                                                                             | al: 0.001             |  |  |  |  |
|                                                                                                    | More                  |  |  |  |  |
| Import                                                                                                    | Reset                 |  |  |  |  |
| Close                                                                                                    | Help                  |  |  |  |  |
| System Identification Tool - Untitled                                                                       |                       |  |  |  |  |
| File Options Window Help                                                                                    |                       |  |  |  |  |
|                                                                                                    |                       |  |  |  |  |
| Operations                                                                                                  |                       |  |  |  |  |
| < Preprocess                                                                                                |                       |  |  |  |  |
| mydata f                                                                                                    |                       |  |  |  |  |
|                                                                                                    |                       |  |  |  |  |
| mydata                                                                                                    |                       |  |  |  |  |
| Working Data                                                                                                |                       |  |  |  |  |
| t l                                                                                                    |                       |  |  |  |  |
| Estimate>                                                                                                   |                       |  |  |  |  |
| Uata Views To To                                                                                            | Model Views           |  |  |  |  |
|                                                                                                    | Model reside          |  |  |  |  |
| Erequency function                                                                                          |                       |  |  |  |  |
|                                                                                                    | mydata Noise spectrum |  |  |  |  |
| Trash Validation Data<br>Data set mydata inserted. Double click on icon (right mouse) for text information. |                       |  |  |  |  |

13) 点击 "Estimate-->" 选择 "TransferFunctionModels", 点击 "Estimate" 开始辨识一阶系统;

| A Transfer Functions                                                   |
|------------------------------------------------------------------------|
| Model name: tf2 🖉                                                      |
| Number of poles:     1       Number of zeros:     0                    |
| O Continuous-time      ○ Discrete-time (Ts = 0.001)      □ Feedthrough |
| <ul> <li>I/O Delay</li> <li>Estimation Options</li> </ul>              |
| Estimate Close Help                                                    |

注意:如果辨识的拟合度低于 70%,建议重新采集数据,再进行辨识; 对于 step 信号,辨识的拟合度一般会很低,可能达不到 70%;但对于扫频信号和 M 序列信号,二阶传递

- 函数和多项式模型的拟合度会在80%以上。
- 14) 点击"Estimate-->"选择"TransferFunctionModels",并设置"Number of poles"为 2,设置"Number of zeros" 99 TT 4/5 合臣 > 日 -1 占十 "1 为

| 勺 1 | l, | 点击 | "Estimate" | 开始辨识二阶系统 <b>;</b> |
|-----|----|----|------------|-------------------|
|     |    |    |            |                   |

| A Transfer Functions                                                                                                    |
|----------------------------------------------------------------------------------------------------|
| Model name: tf1 /                                                                                                    |
| Number of poles: 2                                                                                                    |
| Number of zeros: 1                                                                                                    |
| O Continuous-time      ○ Discrete-time (Ts = 0.001)      Feedthrough     Feedthrough     Feedthrough     Seedthrough     Seedthrough     Seedthrough     Feedthrough     Seedthrough     Seedthrough |
| ▶ I/O Delay                                                                                                    |
| Estimation Options                                                                                                    |
|                                                                                                    |
|                                                                                                    |
|                                                                                                    |
|                                                                                                    |
|                                                                                                    |
|                                                                                                    |
| Estimate Close Help                                                                                                    |

15) 点击 "Estimate-->" 选择 "PolynomialModels", 设置 "Orders" 为[441], 点击 "Estimate" 开始辨识; 备注说明:多项式模型[441],其中第一个"4"代表输出 y 的阶数;第二个"4"代表输入 u 的阶数, 最后一个"1"代表误差为白噪声。

| 📕 Polynomial and State Space Models 🛛 🔲 🛛 🔀 |                  |                |               |  |  |
|---------------------------------------------|------------------|----------------|---------------|--|--|
| Structure:                                  | ARX: [na nb nk]  |                |               |  |  |
| Orders:                                     | [441]            |                |               |  |  |
| Equation:                                   | А                | y = Bu + e     |               |  |  |
| Method:                                     | ARX              |                |               |  |  |
| Domain:                                     | Continuous       | Oiscrete (0)   | .001 seconds) |  |  |
| Add noise inte                              | egration ("ARIX" | model)         |               |  |  |
|                                             |                  |                |               |  |  |
| Input delay:                                | 0                |                |               |  |  |
| Name:                                       | arx441           |                |               |  |  |
| Focus: P                                    | rediction 👻      | Initial state: | Auto 👻        |  |  |
| Dist.model: Es                              | timate           | Covariance:    | Estimate 💌    |  |  |
| Display progress Stop iterations            |                  |                |               |  |  |
| Order Selection Order Editor                |                  |                |               |  |  |
| Estimate Close Help                         |                  |                |               |  |  |

16) 辨识完成后,输出辨识结果"tf1"为一阶系统辨识模型,"tf2"为二阶系统辨识模型,"arx441"为多 项式模型,勾选"Modeloutput",查看辨识效果;

| 🛃 System Identification Tool - Untitled |                               |                           |                                |                                                                                        |                                                        |  |  |  |
|-----------------------------------------|-------------------------------|---------------------------|--------------------------------|----------------------------------------------------------------------------------------|--------------------------------------------------------|--|--|--|
| File Options Window                     | Help                          |                           |                                | Model Output: y1                                                                       | - • ×                                                  |  |  |  |
| Import data                             | Operations                    | Import                    | t models 🔹                     | File Options Style Channel Help E                                                      | xperiment                                              |  |  |  |
| mydata                                  | < Preprocess                  |                           | 12 arx441                      | Measured and simulated model output<br>25<br>20 مېلې مېلې مېلې مېلې مېلې مېلې مېلې مېل | Best Fits<br>f/2: 79.29<br>f/1: 77.61<br>arx441: 75.03 |  |  |  |
|                                         | Estimate>                     |                           |                                | 10<br>5                                                                                |                                                        |  |  |  |
| Data Views                              | To To<br>Workspace LTI Viewer | 📝 Model output            | Model Views                    | 0 · ·                                                                                  |                                                        |  |  |  |
| 🔲 Data spectra                          | 200                           | Model resids              | Frequency resp                 | -5 <u>5</u> 1015                                                                       | ]                                                      |  |  |  |
| Frequency function                      | (()))<br>Trash                | mydata<br>Validation Data | Zeros and poles Noise spectrum | Time                                                                                   |                                                        |  |  |  |

17) 双击"tf1"、"tf2"及"arx441",即可看到系统辨识模型;

| Data/model Info: tf1                                 |                             |   |  |  |  |
|------------------------------------------------------|-----------------------------|---|--|--|--|
| Model name:                                          | tf1                         |   |  |  |  |
| Color:                                               | [0,0,1]                     |   |  |  |  |
| From input "u1" to output "y1":<br>161.5<br>         |                             |   |  |  |  |
| Diary and Notes                                      |                             |   |  |  |  |
| Data/model Info: tf2                                 |                             |   |  |  |  |
| Model name:                                          | tf2                         |   |  |  |  |
| Color:                                               | [0.25,0.75,0.25]            |   |  |  |  |
| From input "u1" to output "y1<br>-133.7 s + 9271<br> | ":<br>r of zeros: 1<br>s: 4 | E |  |  |  |
| Diary and Notes                                      |                             |   |  |  |  |

```
Model name:arx441Color:[1,0,0]Discrete-time ARI model: A(z)y(t) = B(z)u(t) + e(t)<br/>A(z) = 1 - 1.109 z^2 - 1 - 0.3391 z^2 - 2 + 0.1026 z^2 - 3 + 0.346 z^2 - 4<br/>B(z) = 0.09457 z^2 - 1 - 0.09517 z^2 - 2 - 0.06655 z^2 - 3 + 0.08448 z^2 - 4Name: arx441<br/>Sample time: 0.001 secondsParameterization:<br/>Polynomial orders: na=4 nb=4 nk=1<br/>Number of free coefficients: 8<br/>Use "polydata", "getpvec", "getcov" for parameters and their uncertainties.Status:<br/>Estimated using ANI on time domain data "mydata".
```

% Import mydata Opt = arxOptions; arx441 = arx(mydata,[4 4 1], Opt);

18) 记录系统辨识结果(以下仅为参考,不同系统模型会不同):

 $G_0 = \frac{161.5}{s + 8.163}$ 

 $G_0 = \frac{-133s + 9271}{s^2 + 57.96s + 468.8}$ 

19) 重复步骤 1)-11),将图 2.1.2 中的阶跃信号(step)换成扫频信号(Chirp Signal),如下图所示:

|               | Source Block Parameters: Chirp Signal                                               |  |  |  |  |
|---------------|-------------------------------------------------------------------------------------|--|--|--|--|
| M) •<br>ignal | chirp (mask) (link)                                                                 |  |  |  |  |
|               | Output a linear chirp signal (sine wave whose frequency varies linearly with time). |  |  |  |  |
|               | Parameters                                                                          |  |  |  |  |
|               | Initial frequency (Hz):                                                             |  |  |  |  |
|               |                                                                                     |  |  |  |  |
|               | Target time (secs):                                                                 |  |  |  |  |
|               | 100                                                                                 |  |  |  |  |
|               | Frequency at target time (Hz):                                                      |  |  |  |  |
|               | 1                                                                                   |  |  |  |  |
|               | 📝 Interpret vector parameters as 1-D                                                |  |  |  |  |
|               |                                                                                     |  |  |  |  |
|               | OK Cancel Help Apply                                                                |  |  |  |  |

提示: Frequency at target time(Hz),可以设置为 1~10 之间。 程序运行时间建议设置为 90 秒。如果运行时间设置为 100s,生成的数据可能只有两个数。

20) 重复步骤 1)-11),将图 2.1.2 中的扫频信号(Chirp Signal)换成伪随机序列信号(M序列),可以 采用如下程序方式生成:

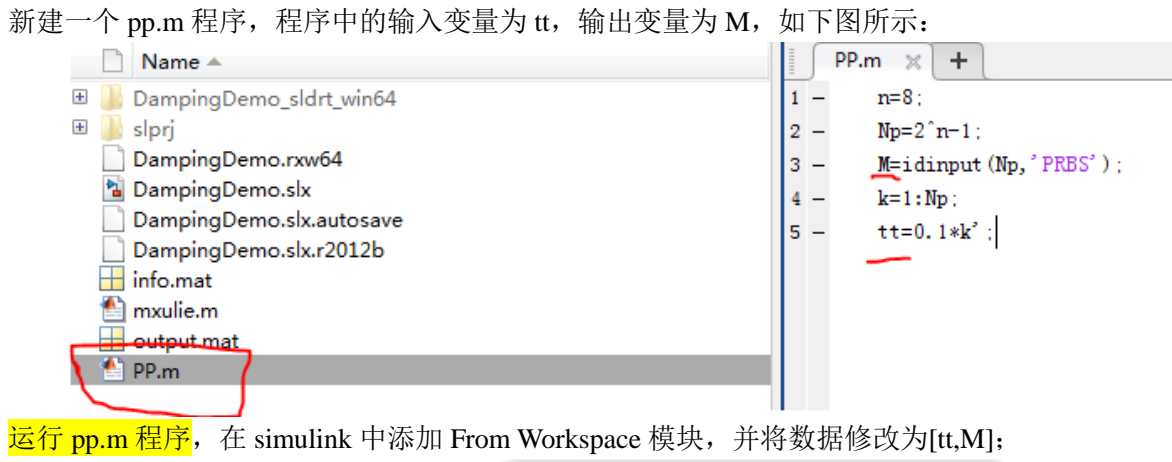

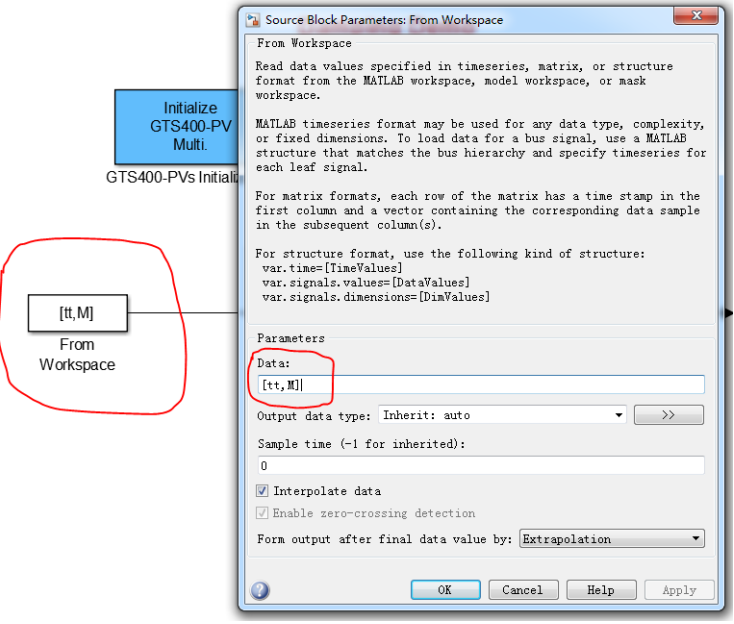

21)运行 M 序列信号输入的程序,建议运行时间小于 30s。

22)采用自己编写的最小二乘辨识程序(程序一定要准确),分别采集相应的输入输出数据,利用最小 二乘辨识程序辨识系统模型,记录下来并与系统辨识工具箱辨识的结果进行比较。

#### (五)实验记录与实验结果分析

1、实验法建模实验数据记录

| 模型             | 阶跃信号 | 扫频信号         | M 序列 |
|----------------|------|--------------|------|
| 一阶系统开<br>环传递函数 |      |              |      |
|                | 拟合度: | 拟合度:         | 拟合度: |
| 二阶系统开<br>环传递函数 |      |              |      |
|                | 拟合度: | 拟合度 <b>:</b> | 拟合度: |
| 多项式模型          |      |              |      |
|                | 拟合度: | 拟合度:         | 拟合度: |
| 最小二乘辨<br>识模型   |      |              |      |

2、对比分析工具箱辨识模型与最小二乘辨识模型的区别。

3、去掉 simulink 程序中的滤波模块,分析滤波器的作用。

提示:可以使用扫频信号或 M 序列,获取一组数据,对系统模型进行辨识,分析模型的拟合效果。